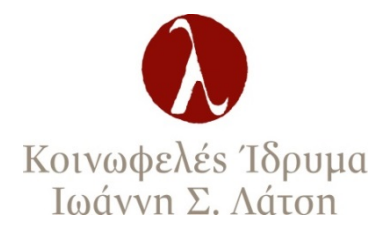

# ΠΡΟΠΤΥΧΙΑΚΕΣ ΥΠΟΤΡΟΦΙΕΣ 2015-16

## ΣΥΧΝΕΣ ΕΡΩΤΗΣΕΙΣ

## <u>Γενικές Πληροφορίες</u>

## - Δεν έχω καταγωγή από το Νομό Ηλείας. Μπορώ να κάνω αίτηση;

Το πρόγραμμα προπτυχιακών υποτροφιών είναι πανελλαδικό. Εφόσον πληροίτε τις υπόλοιπες προϋποθέσεις της προκήρυξης, μπορείτε να κάνετε αίτηση.

 Σπουδάζω ήδη σε κάποιο προπτυχιακό πρόγραμμα. Μπορώ να κάνω αίτηση;

Το πρόγραμμα απευθύνεται αποκλειστικά σε νεοεισαχθέντες φοιτητές για το ακαδημαϊκό έτος 2015-16.

Θέλω να σπουδάσω σε κάποιο ιδιωτικό εκπαιδευτήριο ή στο εξωτερικό.
 Μπορώ να κάνω αίτηση;

Το πρόγραμμα απευθύνεται μόνο σε φοιτητές και φοιτήτριες ελληνικών δημόσιων Πανεπιστημίων ή Τ.Ε.Ι.

 Οι γονείς μου δηλώνουν στην εφορία παραπάνω εισόδημα από αυτό που αναφέρεται στις προϋποθέσεις της προκήρυξης ή Δεν έχω γενικό βαθμό πρόσβασης μεγαλύτερο από 15,00. Μπορώ να κάνω αίτηση;

Οι υποψήφιοι που δεν πληρούν όλες τις προϋποθέσεις θα αποκλειστούν από τη διαδικασία.

 Θα σπουδάσω στην ίδια πόλη όπου μένει η οικογένεια μου. Μπορώ να κάνω αίτηση;

Σε αυτή την περίπτωση δεν έχετε δικαίωμα υποβολής αίτησης.

 Μπορώ να επικοινωνώ ο ίδιος με το Ίδρυμα ή πρέπει να επικοινωνεί κάποιος γονέας;

Είναι καλύτερο η επικοινωνία των υποψηφίων καθώς και η υποβολή της αίτησης να γίνεται άμεσα από τους ίδιους.

 Ανήκω σε ειδική κατηγορία και δεν δώσει Πανελλήνιες Εξετάσεις λόγω προβλήματος υγείας. Μπορώ να κάνω αίτηση. Ναι, μπορείτε να κάνετε αίτηση;

Είναι καλύτερο η επικοινωνία των υποψηφίων καθώς και η υποβολή της αίτησης να γίνεται άμεσα από τους ίδιους.

## - Έχω απορίες. Σε ποιό τηλέφωνο μπορώ να σας βρω;

Kαλέστε στο 2106282216 ή στείλτε κάποιο email στο scholarships@latsis-foundation.org

## <u>Υποβολή Αίτησης:</u>

## Πώς υποβάλλω ηλεκτρονικά αίτηση;

- 1. Επισκεφθείτε την ιστοσελίδα <u>www.latsis-scholarships.gr</u>
- 2. Πατήστε «Εγγραφή»
- 3. Συμπληρώστε τα αντίστοιχα πεδία και στη συνέχεια πληκτρολογήστε το κείμενο δεξιά των πεδίων όπως φαίνεται.
- Πατήστε «Εγγραφή» και θα σας σταλεί επιβεβαιωτικό email στο λογαριασμό σας.
- 5. Μόλις μπείτε στο σύστημα, επιλέξτε το πεδίο «Ο λογαριασμός μου» και πατήστε κάτω αριστερά «Επεξεργασία». Συμπληρώστε όλα τα πεδία και πατήστε «Αποθήκευση». Για όσα στοιχεία δεν έχετε πληροφορίες (π.χ. διεύθυνση σπουδών, συμπληρώστε τα πεδία με παύλα ή κάποιο γράμμα).
- 6. Επιλέξτε το πεδίο «Υποτροφίες» και εκεί πατήστε «Αίτηση Υποτροφίας» στις Προπτυχιακές Υποτροφίες 2015-16.
- 7. Επιλέξτε το πεδίο «Η αίτησή μου». Συμπληρώστε όλα τα πεδία.
- 8. Στο πεδίο «Οφειλόμενα Μαθήματα» συμπληρώστε 0.
- 9. ΠΡΟΣΟΧΗ: Στο πεδίο «Μέσος όρος βαθμολογίας όλων των προηγούμενων ετών» συμπληρώνετε το Γενικό Βαθμό Πρόσβασης στα Α.Ε.Ι.-Τ.Ε.Ι.
- Σε περίπτωση που δεν υπάρχει εισόδημα συμπληρώστε 0 στα αντίστοιχα πεδία.
- Σας προτρέπουμε μετά από κάθε πεδίο που συμπληρώνετε να πατάτε «Αποθήκευση».
- 12. Αναφέρετε μόνο όσα προβλήματα υγείας μπορείτε να πιστοποιήσετε με επίσημα έγγραφα από τις αρμόδιες αρχές στο πεδίο «Προβλήματα Υγείας».
- 13. Στη «Δήλωση Σκοπού» γράψτε ένα κείμενο έκτασης μέχρι 500 λέξεων στο οποίο θα αναφέρετε τους λόγους για τους οποίους επιλέξατε το συγκεκριμένο προπτυχιακό πρόγραμμα σπουδών, το πώς αυτή η επιλογή συνδέεται με τα μελλοντικά σας σχέδια και επιδιώξεις, μια αποτίμηση της μέχρι τώρα σχολικής πορείας σας, καθώς και οποιοδήποτε άλλο στοιχείο θεωρείτε ότι μπορεί να χρησιμοποιηθεί προς στήριξη της υποψηφιότητάς σας.
- 14. Με προσοχή επιλέξτε τα πεδία στην αξιολόγηση υποψηφίου και διασταυρώστε ότι συμπίπτουν με τα υπόλοιπα στοιχεία που έχετε δηλώσει στην αίτησή σας.
- 15. Είναι αναγκαίο να έχετε όλα τα δικαιολογητικά σκαναρισμένα. Συμπληρώστε στην «περιγραφή αρχείου» το όνομα του εγγράφου που ανεβάζετε (π.χ. Απολυτήριο Λυκείου) και στη συνέχεια επιλέξτε το αντίστοιχο αρχείο από τον υπολογιστή σας και πατήστε αποθήκευση. Το αρχείο σας τώρα φαίνεται ακριβώς από πάνω στο πεδίο «Αρχεία Αίτησης». Βεβαιωθείτε ότι όλα τα αρχεία ανοίγουν σωστά.
- 16. Μετά και από την τελευταία αποθήκευση εγγράφου και αφού βεβαιωθείτε πως έχετε ολοκληρώσει την αίτηση και είναι όλα τα πεδία σωστά συμπληρωμένα πατήστε «Υποβολή Αίτησης προς Αξιολόγηση».

#### - Ποια δικαιολογητικά πρέπει να ανεβάσω στην αίτηση;

- Απολυτήριο Λυκείου.
- Βεβαίωση Πρόσβασης (στην Τριτοβάθμια Εκπαίδευση).

- Βεβαίωση εγγραφής από τη Γραμματεία του Τμήματος στο οποίο έχετε εισαχθεί.
- Εκκαθαριστικά Σημειώματα Φορολογίας Εισοδήματος για τα φορολογικά έτη
  2014 και 2013 των γονέων σας ή και τα προσωπικά σας, εφόσον υπάρχουν.
- Πιστοποιητικό οικογενειακής κατάστασης.
- Αντίγραφο αστυνομικής ταυτότητας.
- Σε περίπτωση που πρόκειται να αιτηθείτε μετεγγραφή σε άλλο Πανεπιστήμιο ή Τ.Ε.Ι. είναι αναγκαίο να επισυνάψετε μια υπεύθυνη δήλωση θα αναφέρετε το τμήμα και το Ίδρυμα στην οποία σκοπεύετε να μετεγγραφείτε.
- Ενώ έχω δημιουργήσει λογαριασμό στο σύστημα υποβολής, δεν έχω λάβει το σχετικό μήνυμα επιβεβαίωσης. Τι να κάνω;

Ελέγξτε στο λογαριασμό του email σας το folder με τα spam ή junk emails, σε περίπτωση που το μήνυμα επιβεβαίωσης έχει καταχωρηθεί εκεί. Εάν δεν υπάρχει ούτε σε αυτούς τους φακέλους, επικοινωνήστε μαζί μας.